# Goximity

# 2016 Guide to Registering & Updating Doximity Profiles

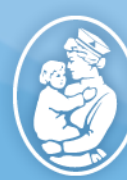

Boston Children's Hospital Until every child is well"

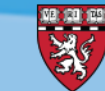

HARVARD MEDICAL SCHOOL TEACHING HOSPITAL

## TABLE OF CONTENTS | doximity

| PAGE(S) | ΤΟΡΙΟ                     |
|---------|---------------------------|
| 3 – 4   | Overview                  |
| 5       | Existing Doximity members |
| 6 – 9   | New Doximity members      |
| 10 – 13 | Setting up your profile   |
| 14      | Email settings            |
| 15      | Contact                   |

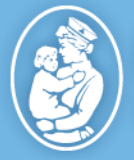

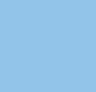

# OVERVIEW | doximity

**Doximity** is a physician network platform working similarly to LinkedIn with opportunities connect and network with other national physicians, colleagues, and classmates.

As an encrypted HIPAA website, members who verify their accounts can safely send messages about patients, as well as send and receive digital faxes. The creators of **Doximity** focused on the parts of a social network that doctors would actually use—liking a photo or status wasn't quite enough. Here are just some of the useful tools physicians can use through their **Doximity profile**.

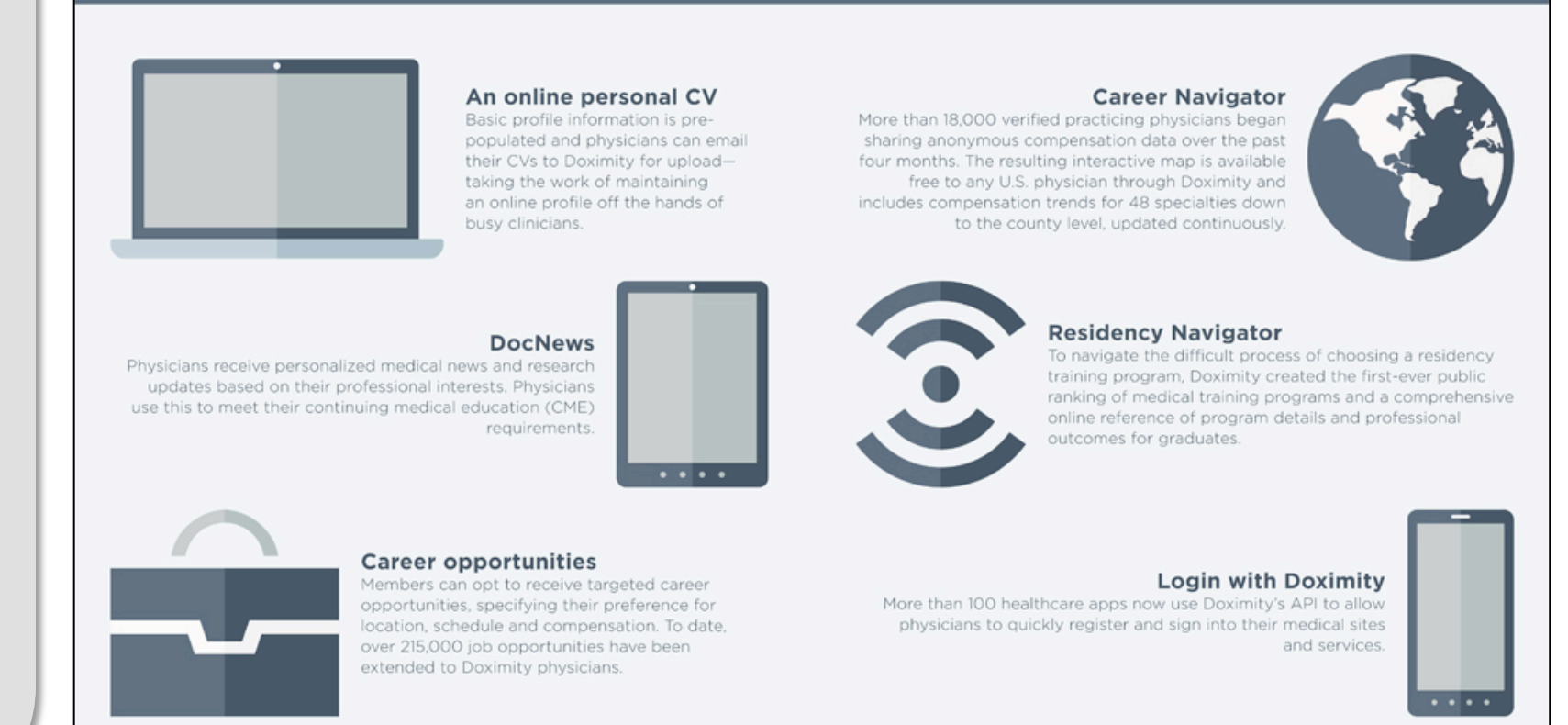

Infographic source: **BOSS Magazine** 

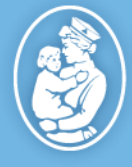

Boston Children's Hospital Until every child is well<sup>®</sup>

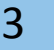

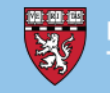

HARVARD MEDICAL SCHOOL TEACHING HOSPITAL

#### Why sign up for Doximity?

When a patient researches for a provider online they often rely on 3<sup>rd</sup> party ratings and reviews websites. Although Doximity is anything but a reviews platform, any page that displays a provider's online resume will show up on the first few result pages. For example, a potential patient or referring physician may be comparing credentials for care or even simply just contact information.

Assuming these patients will click on most links to learn more before committing, making sure the information presented is correct is our #1 priority.

#### What is the relationship between Doximity and U.S. News?

Verifying and updating your Doximity profile simultaneously updates a provider's profile on U.S. News. Additionally, registered and <u>board certified</u> users have the opportunity to vote annually, typically in February, for their "Best of..." Awards. It's always a great opportunity for physicians to have a say.

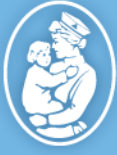

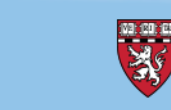

# OVERVIEW | doximity

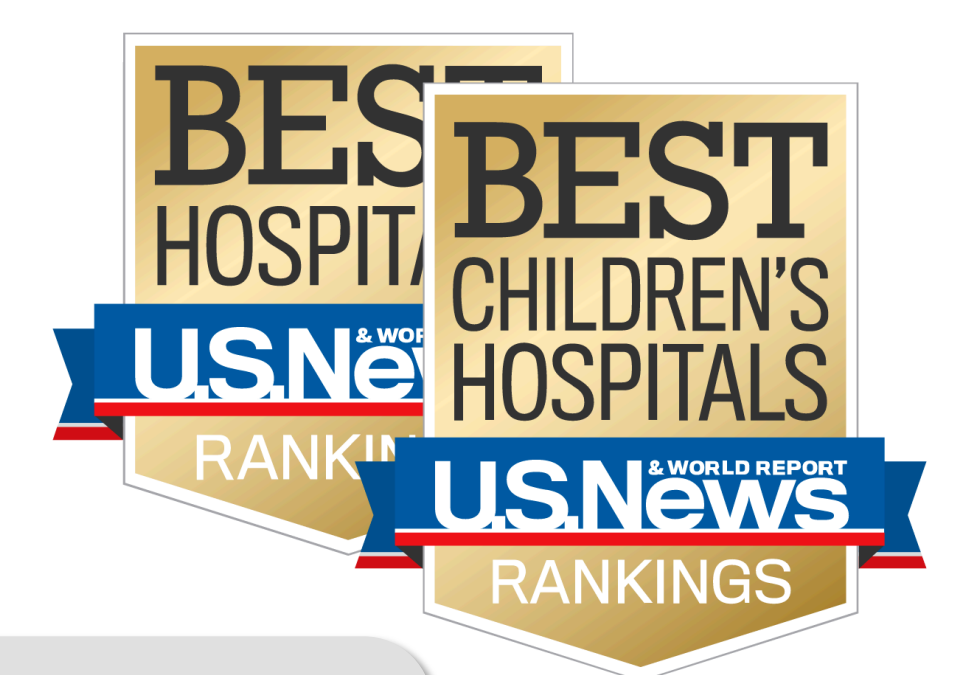

# EXISTING DOXIMITY MEMBERS | doximity

If you don't remember if you have registered or verified your profile simply visit **<u>Doximity.com</u>** and follow the screen:

| doximity                                                                                                    | <sup>(7</sup> doximity                                                                        |                                                                         |                                                                                                    |                                                                               |
|----------------------------------------------------------------------------------------------------|-----------------------------------------------------------------------------------------------|-------------------------------------------------------------------------|----------------------------------------------------------------------------------------------------|-------------------------------------------------------------------------------|
| The Medical Network                                                                                             | Account already exists.<br>You signed up Feb 2015 usingters@childrens.harvard.edu.<br>Sign In |                                                                         |                                                                                                    |                                                                               |
| Where care comes together                                                                                       |                                                                                               | If the address above is your current email, please reset your password. | If the address above is now outdated, please contact support.                                                | If this is not you, you can go back and try again or<br>create a new account. |
| First Name Last Name Find My Profile                                                                            |                                                                                               | Reset your Password                                                     | Contact Support                                                                                              | New Account                                                                   |
| 1) Enter your <b>First</b> and <b>Last</b> name in the appropriation fields and click on <b>Find My Profile</b> | te                                                                                            | 2) If you have a proguide you how to                                    | & Encrypted. We respect confidentiality. Your info is never so<br>offile already claim<br>o reset your passy | ed, the screen will word.                                                     |

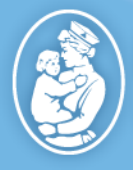

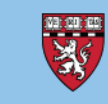

# NEW DOXIMITY MEMBERS | doximity

If you **do not** have an existing registered or verified your profile simply visit **Doximity.com** and follow the screen:

| Coximity SIGN IN                             | doximity                                                                                                    |  |
|----------------------------------------------|----------------------------------------------------------------------------------------------------|--|
|                                              | Welcome, First Last                                                                                                    |  |
| The Medical Network                          | We couldn't find any healthcare professionals by that name in our records. Did you enter a middle, maiden or nick name? |  |
| Where care comes together                    | Create a new account                                                                                                    |  |
| First Name     Last Name     Find My Profile | ⊕ Go back and try again                                                                                                 |  |
|                                              | A HIPAA Secure & Encrypted. We respect confidentiality. Your info is never sold, shared, or rented,                     |  |

1) Enter your **First** and **Last** name in the appropriate fields and click on **Find My Profile** 

 The next screen will provide instructions on registering your profile. Click on Create a new account to continue

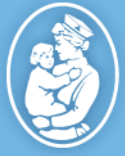

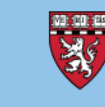

# NEW DOXIMITY MEMBERS | doximity

If you **do not** have an existing registered or verified your profile simply visit **Doximity.com** and follow the screen:

| Confirm                  |                                                                                    | <b>Constants</b>                                                    |                                   |               |                                                                                                |                                  |
|--------------------------|------------------------------------------------------------------------------------|---------------------------------------------------------------------|-----------------------------------|---------------|------------------------------------------------------------------------------------------------|----------------------------------|
|                          | Create your Doximity Profile<br>Please complete all applicable fields to continue. |                                                                     |                                   | ⊘ Confirm     | <sup>c</sup> doximity<br>⊘ Venty                                                               |                                  |
|                          | * First                                                                            | *Last                                                               | Next                              |               | You're almost done!<br>Enter your email and create a password to access your Doximity profile. |                                  |
|                          | * Occupation                                                                       | \$                                                                  |                                   |               | *Email Address                                                                                 | Complete Registration            |
|                          | Office address & contact numbers Street Address                                    | Suite                                                               |                                   |               | Password Must be 8-30 charactere                                                               | Weep me signed in on this device |
|                          | Zip Code                                                                           | \$                                                                  |                                   |               | By continuing, you agree to the terms in Doximity's User Agreement                             |                                  |
|                          | Office Phone Office Fax                                                            | Ext                                                                 |                                   |               | ☆ HIPAA Secure & Encrypted. We respect confidentiality. Your info is n                         | ver sold, shared, or rented.     |
|                          | ි HIPAA Secur                                                                      | re & Encrypted. We respect confidentiality. Your info is never sold | shared, or rented.                |               |                                                                                                |                                  |
| 3) Fil<br>at Bo<br>provi | ll in the appropriat<br>ston Children's Ho<br>de your departme                     | te fields regarding<br>ospital. For the Sui<br>ent name.            | your practice<br>te field, please | 4) Pro<br>the | ovide your email address and created select complete registration                              | ate a password                   |

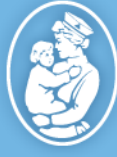

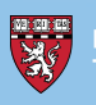

# NEW DOXIMITY MEMBERS | doximity

If you **do not** have an existing registered or verified your profile simply visit **Doximity.com** and follow the screen:

| <b>©doximity</b><br>⊘ Venfy                                                                         |  |  |  |  |  |
|----------------------------------------------------------------------------------------------------|--|--|--|--|--|
| AA requires that we verify your identity                                                            |  |  |  |  |  |
| your medical school, graduation year, date of birth and nome ∠ir for venification purposes          |  |  |  |  |  |
| dical School Submit                                                                                 |  |  |  |  |  |
| d Year                                                                                              |  |  |  |  |  |
| th Month ‡ Day ‡ Year ‡                                                                             |  |  |  |  |  |
| ne ZIP 🔋                                                                                            |  |  |  |  |  |
|                                                                                                    |  |  |  |  |  |
| ☐ HIPAA Secure & Encrypted. We respect confidentiality. Your info is never sold, shared, or rented. |  |  |  |  |  |

5) Doximity has a few stages of verification. Fill in the fields where an asterisk is marked.

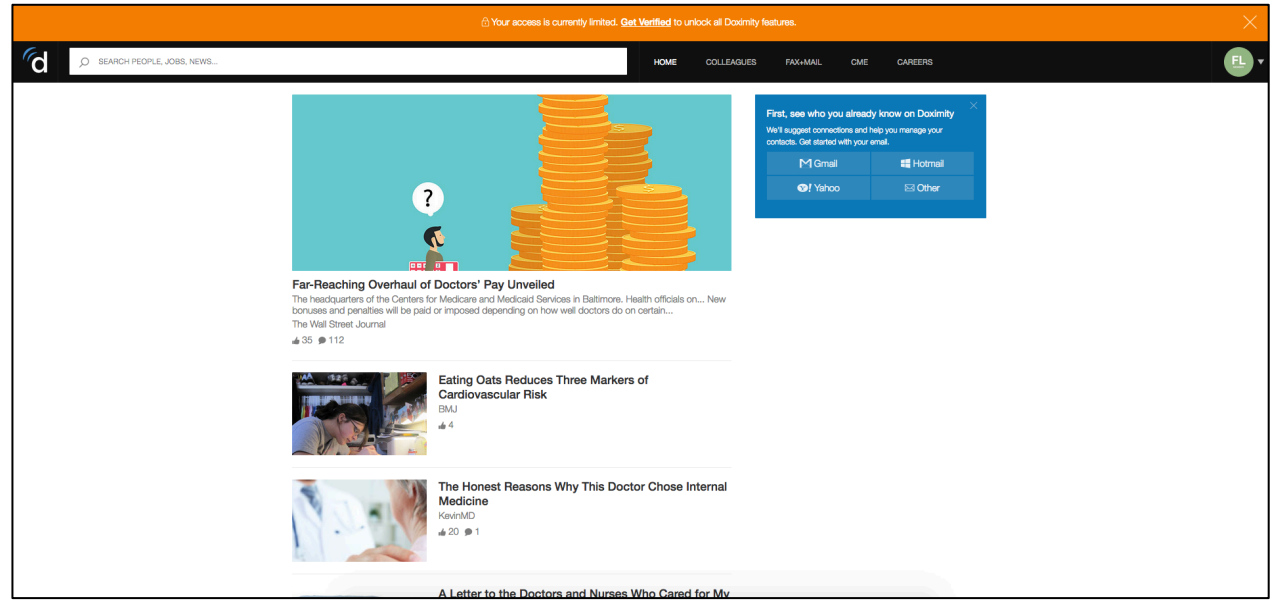

6) Your profile is now registered. Select Get Verified located in the orange ribbon at the top of your screen to proceed to the final steps.

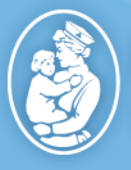

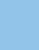

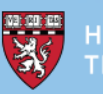

## **NEW DOXIMITY MEMBERS |** <sup>6</sup>**doximity**

| , SEARCH PEOPLE, JOBS, NEWS |                                                                                                    | HOME COLLEAGUES FAX+MAIL CME CAREERS                                                                                                    | E · |
|-----------------------------|----------------------------------------------------------------------------------------------------|----------------------------------------------------------------------------------------------------|-----|
|                             | Verify Your Doximity Account<br>In order to view profiles, send secure messages, discuss news, and apply for caree<br>following methods to get verified and we'll update your status within 2 business | er opportunities, you will need to become a verified Doximity member. Choose one of the days.                                                                                     |     |
|                             | DEA<br>We only use your DEA number to verify your identity as a practicing<br>clinician. We never store or save this information after verification.<br>Enter your DEA number                          | License/ID<br>Upload a photo of your professional license or medical ID.<br>Browse No file selected. Send Photo<br>Have the photo on your phone? Send it to support@doximity.com. |     |
|                             | Email<br>Email us from a medical email address (e.g. you@ucsf.edu).<br>Image: Email Us<br>We can't verify an email that is not healthcare specific (e.g. you@gmail.com).                               | Fax<br>Fax a copy of your professional license to<br>III (650) 403-1817                                                                                                    |     |
|                             |                                                                                                    |                                                                                                    |     |

7) **FINAL STEP!** In order to view other full profiles and send secure messages/faxes, you *must* verify your account. Submit the requested information and you are finished.

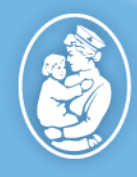

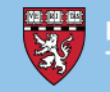

| C Q SEARCH         |     | HOME COLLEAGUES FAX+MAIL DOCNEWS                                                       | CME CAREERS                                        | Q                                                                                 |
|--------------------|-----|----------------------------------------------------------------------------------------|----------------------------------------------------|-----------------------------------------------------------------------------------|
|                    |     | MY PROFILE FIND COLLEAGUES                                                             |                                                    |                                                                                   |
| 70                 |     | Peter Waters MD                                                                        |                                                    |                                                                                   |
|                    |     | Orthonaedic Surgery Boston MA                                                          |                                                    |                                                                                   |
|                    |     | John E. Hall Professor of Orthopedic Surgery, Boston Ch                                | nildren's Hospital                                 |                                                                                   |
|                    | e   | PUBLIC PROFILE                                                                         |                                                    |                                                                                   |
|                    |     | www.doximity.com/pub/peter-waters-md                                                   |                                                    | L 93%                                                                             |
| OFFICE INFO        |     |                                                                                        |                                                    | Complete your profile:                                                            |
| 300 Longwood Ave   | 1   | SUMMARY                                                                                | O ADD SUMMARY                                      | 1. Add Private Contact Info                                                       |
| Orthopedic Center  |     | Showcase your expertisel Upload a Prese                                                | <ol> <li>Add specialities and interests</li> </ol> |                                                                                   |
| Bosion, MA 02115   |     | Share talks and presentations with colleagues.                                         |                                                    |                                                                                   |
| (617) 730-0459     |     |                                                                                        |                                                    | CME Activity                                                                      |
| O ADD LOCATION     | 2   | CLINICAL SPECIALTIES & INTERESTS                                                       |                                                    | Track eligible credits · FAQ                                                      |
|                    |     | General Orthopedic Surgery, Filbow Surgery, Hand Surge                                 | erv. Shoulder Surgerv                              |                                                                                   |
| PRIVATE INFO       |     |                                                                                        | ,,                                                 | Suggested Jobs                                                                    |
| B PRIVACY SETTINGS | Ð   | FACULTY APPOINTMENTS & WORK HISTORY                                                    |                                                    | Denver, CO Suburb - Orthopedic                                                    |
|                    |     |                                                                                        |                                                    | Hand Burgery<br>Brighton, CO                                                      |
|                    | E F | EDUCATION & TRAINING                                                                   |                                                    | N. California? General/Sports                                                     |
|                    |     | Brigham and Women's Hospital<br>Fellowship, Hand and Upper Extremity Surgery, 1988 - 1 | 989 🍯                                              | Orthopedic Surgery Employed<br>Opportunity<br>Susanville, CA                      |
|                    |     | Boston Children's Hospital<br>Chief Regideren, Redictris Orthonoccija Surgeru, 1999    | (6)                                                | Total Joint Surgeon Opportunity-<br>Oregon                                        |
|                    |     | 1988                                                                                   | •                                                  | Medford, OR                                                                       |
|                    |     | Harvard Affiliated Hospitals<br>Residency, Orthopedic Surgery, 1984 - 1987             | W                                                  | Hip & Knee Arthroplasty - Total<br>Joint Ortho Surgeon Opportunity<br>Heishey, PA |
|                    |     | Cottage Hospital<br>Residency, Junior Resident, General Surgery, 1983 - 19             | 84                                                 | Orthopedic, North Carolina<br>(locums)                                            |

How a Doximity member views your profile

| <b>1</b>                         | James R Kasser, MD<br>Orthopaedic Surgery Boston, MA<br>Pediatric Orthopedics<br>Catherine Ormandy Professor of Orthopedic Surgery, Boston Children                                    | 's Hospital    |                                  |
|----------------------------------|----------------------------------------------------------------------------------------------------|----------------|----------------------------------|
| Office Address                   | 300 Longwood Ave<br>Orthopedic Center<br>Boston, MA 02115                                                                                                    | Phone:<br>Fax: | (617) 355-6021<br>(617) 730-0465 |
| Education & Training             | Alfred I. duPont Hospital for Children<br>Residency<br>Tufts Medical Center<br>Residency<br>Maine Medical Center<br>Residency<br>Tufts University School of Medicine<br>Medical School |                |                                  |
| Certifications &<br>Licensure    | MA State Medical License<br>1980 - 2017<br>American Board of Orthopaedic Surgery<br>Orthopaedic Surgery                                                                                |                |                                  |
| Awards, Honors, &<br>Recognition | Boston Magazine<br>Castle Connolly, 2015, 2014, 2013, 2012, 2011, 2010, 2009, 2008                                                                                                    |                |                                  |

#### How a non-member views your profile

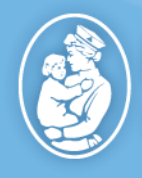

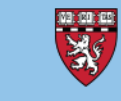

#### Things to keep in mind when setting up your profile:

- Your profile is viewable to non-members; it is recommended that you **do not** provide any personal phone numbers or address
- Make sure your clinical and academic titles are up to date
- When uploading a headshot, it is recommended you use a Boston Children's brand compliant headshot

| C Q SEARCH                                           |    | HOME COLLEAGUES FAX+MAIL DOCNEWS CME CAREE                                                                                | ERS        |                                                                                                    |
|------------------------------------------------------|----|----------------------------------------------------------------------------------------------------|------------|----------------------------------------------------------------------------------------------------|
|                                                      |    | MY PROFILE FIND COLLEAGUES                                                                                                |            |                                                                                                    |
|                                                      |    | Peter Waters, MD<br>Orthopaedic Surgery Boston, MA<br>John E. Hall Professor of Orthopedic Surgery, Boston Children's Hos | spital     |                                                                                                    |
|                                                      | 2  | PUBLIC PROFILE                                                                                                    |            |                                                                                                    |
| OFFICE INFO                                          |    | www.doximity.com/pub/peter-waters-md                                                                                      |            | عهد وعبر المعالم وعبر المعالم وعبر المعالم وعبر المعالم وعبر المعالم وعبر المعالم وعبر المعالم وعبر المعالم وم<br>Complete your profile: |
| 300 Longwood Ave                                     | 1  | SUMMARY OAD                                                                                                    | DD SUMMARY | 1. Add Private Contact Info     2. Add Specialities and Interests                                                                        |
| Boston, MA 02115<br>(617) 355-6021<br>(617) 730-0459 |    | Showcase your expertise! Upload a Presentation.<br>Share talks and presentations with colleagues.                         |            | CME Activity                                                                                                    |
| O ADD LOCATION                                       | 2. | CLINICAL SPECIALTIES & INTERESTS                                                                                          |            | Track eligible credits · FAQ                                                                                                    |
| PRIVATE INFO                                         |    | General Orthopedic Surgery, Elbow Surgery, Hand Surgery, Shoulder                                                         | r Surgery  | Suggested Jobs                                                                                                    |
| A PRIVACY SETTINGS                                   | Ð  | FACULTY APPOINTMENTS & WORK HISTORY                                                                                       |            | Denver, CO Suburb - Orthopedic<br>Hand Surgery<br>Briefton, CO                                                                           |
|                                                      | A  | EDUCATION & TRAINING                                                                                                    |            | N. California? General/Sports                                                                                                    |
|                                                      |    | Brigham and Women's Hospital<br>Fellowship, Hand and Upper Extremity Surgery, 1988 - 1989                                 |            | Orthopedic Surgery Employed<br>Opportunity<br>Susanville, CA                                                                             |
|                                                      |    | Boston Children's Hospital<br>Chief Residency, Pediatric Orthopaedic Surgery, 1988 -<br>1988                              |            | Total Joint Surgeon Opportunity-<br>Oregon<br>Medford, OR                                                                                |
|                                                      |    | Harvard Affiliated Hospitals<br>Residency, Orthopedic Surgery, 1984 - 1987                                                |            | Hip & Knee Arthroplasty - Total<br>Joint Ortho Surgeon Opportunity<br>Heisbey, PA                                                        |
|                                                      |    | Cottage Hospital<br>Residency, Junior Resident, General Surgery, 1983 - 1984                                              |            | Orthopedic, North Carolina<br>(locums)                                                                                                   |

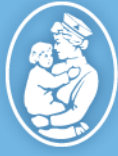

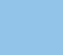

11

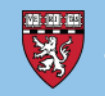

HARVARD MEDICAL SCHOOL TEACHING HOSPITAL

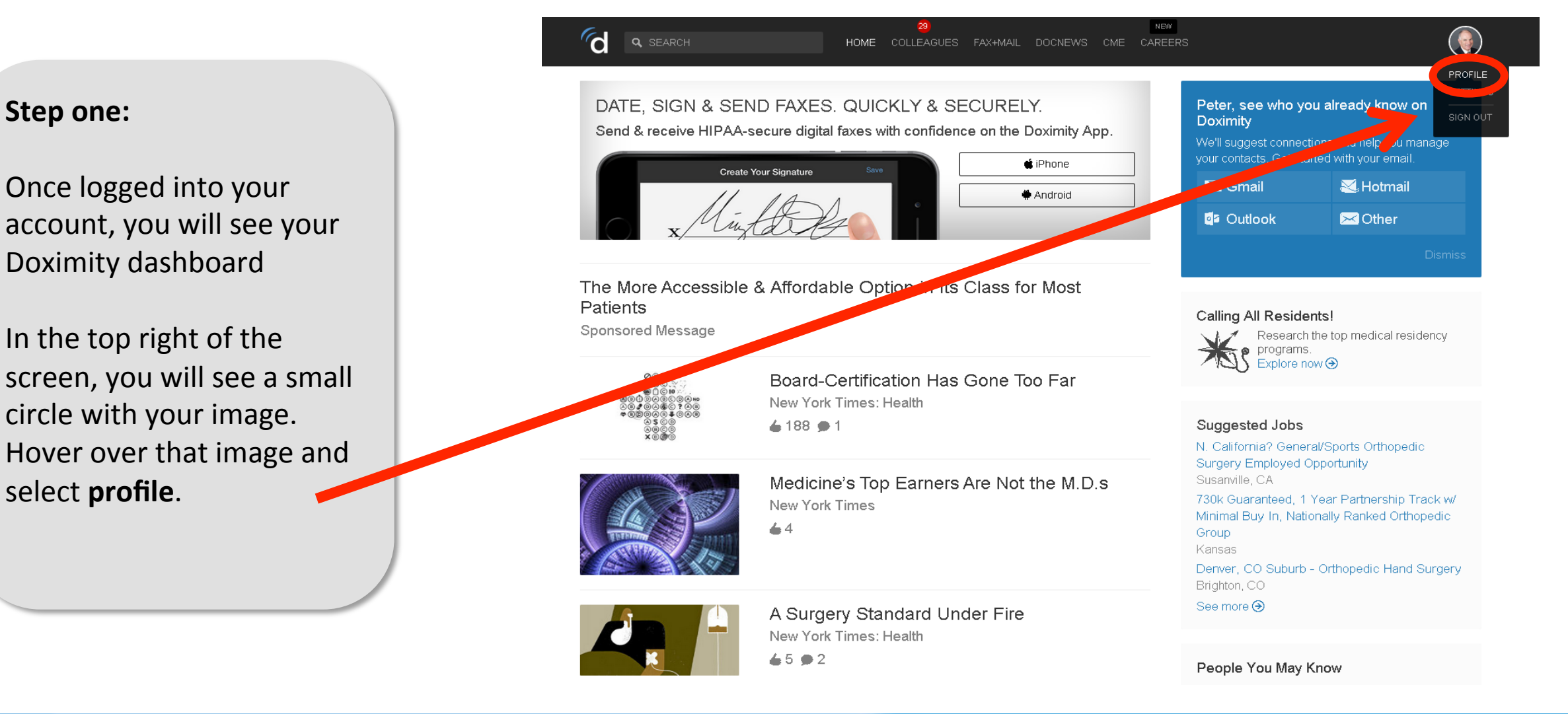

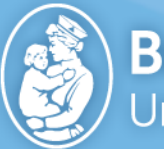

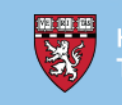

#### Step two:

Click on Edit Your Profile to change information within your profile.

You will now be able to change any and all information within your profile.

- Name/Professional Suffix •
- Title •
- Office information •
- Work History •
- Education/Training •
- Awards •
- Certifications •
- ... and more .

| d a search                                                              | 2)<br>Home colleagues f     | AX+MAIL I                                                                                                    | DOCNE                                 | NEW (RECAREERS                                                                                   |                                                                         |                                                                                   |
|-------------------------------------------------------------------------|-----------------------------|----------------------------------------------------------------------------------------------------|---------------------------------------|--------------------------------------------------------------------------------------------------|-------------------------------------------------------------------------|-----------------------------------------------------------------------------------|
|                                                                         | L MY PROFILE FIND COL       | LLEAGUES                                                                                                    |                                       | v                                                                                                |                                                                         |                                                                                   |
| 100                                                                     | d a search                  |                                                                                                    |                                       | HOME COLLEAGUES FAX+MAIL DOCNEWS CME                                                             | KBW<br>CAREERS                                                          | <b>(</b>                                                                          |
|                                                                         | Ø Е)П РНОТО                 |                                                                                                    |                                       | L MY PROFILE FIND COLLEAGUES                                                                     |                                                                         |                                                                                   |
| 🖗 Edit Your Pro                                                         |                             |                                                                                                    |                                       | Peter Waters, MD                                                                                 |                                                                         | Ø EDIT                                                                            |
| FFICE INFO<br>00 Longwood Ave                                           |                             |                                                                                                    |                                       | Orthopaedic Surgery Boston, MA<br>John E. Hall Professor of Orthopedic Surgery, Boston Children  | n's Hospital                                                            |                                                                                   |
| rthopedic Center<br>oston, MA 02115<br>(617) 355-6021<br>(617) 730-0459 | Done Editing                |                                                                                                    | đ                                     | PUBLIC PROFILE                                                                                   | Ø ED IT                                                                 |                                                                                   |
|                                                                         | OFFICE INFO                 |                                                                                                    |                                       | www.doximity.com/pub/peter-waters-md                                                             |                                                                         | Complete your profile:                                                            |
|                                                                         | 300 Longwood Ave SEDIT      | 4                                                                                                    | SUMMARY                               | O ADD SUMMARY                                                                                    | Add Private Contact Info     O     Add Specialities and Interests     O |                                                                                   |
|                                                                         | Boston, MA 02115            | Boston, MA 02115           Image: Image: Ima |                                       | Showcase your expertise! Upload a Presentation<br>Share talks and presentations with colleagues. | on.                                                                     |                                                                                   |
|                                                                         | (817) 730-0459 ADD LOCATION |                                                                                                    |                                       |                                                                                                  |                                                                         | CME Activity                                                                      |
|                                                                         |                             |                                                                                                    | 8                                     | CLINICAL SPECIALTIES & INTERESTS                                                                 | O ADD                                                                   | Track eligible credits - FAQ                                                      |
|                                                                         | PRIVATE INFO                | Ø ED IT                                                                                                    |                                       | General Orthopedic Surgery, Elbow Surgery, Hand Surgery, Sl                                      | noulder Surgery                                                         | Suggested Jobs                                                                    |
|                                                                         | PRMACY SETTINGS             | )                                                                                                    | a a a a a a a a a a a a a a a a a a a | FACULTY APPOINTMENTS & WORK HISTORY                                                              | • ADD                                                                   | Denver, CO Suburb - Orthopedic<br>Hand Surgery                                    |
|                                                                         |                             |                                                                                                    | AL.                                   | EDUCATION & TRAINING                                                                             | O ADD                                                                   | Brighton, CO<br>N. California? General/Sports                                     |
|                                                                         |                             |                                                                                                    |                                       | Brigham and Women's Hospital<br>Fellowship, Hand and Upper Extremity Surgery, 1988 - 1989        | S & ED IT                                                               | Orthopedic Surgery Employed<br>Opportunity<br>Susanville, CA                      |
|                                                                         |                             |                                                                                                    |                                       | Boston Children's Hospital<br>Chief Residency, Pediatric Orthopaedic Surgery, 1988 -<br>1988     |                                                                         | Total Joint Surgeon Opportunity-<br>Oregon<br>Medford, OR                         |
|                                                                         |                             |                                                                                                    |                                       | Harvard Affiliated Hospitals<br>Residency, Orthopedic Surgery, 1984 - 1987                       | 😻 🖉 ер П                                                                | Hip & Knee Arthroplasty - Total<br>Joint Ortho Surgeon Opportunity<br>Heishev, PA |
|                                                                         |                             |                                                                                                    |                                       | Cottage Hospital<br>Residency, Junior Resident, General Surgery, 1983 - 1984                     | <i>∂</i> ED IT                                                          | Orthopedic, North Carolina<br>(locums)                                            |
|                                                                         |                             |                                                                                                    |                                       | Massachusetts General Hospital                                                                   | A EDIT                                                                  | North Carolina                                                                    |

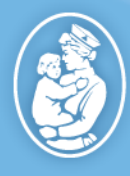

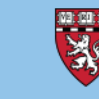

# EMAIL SETTINGS | doximity

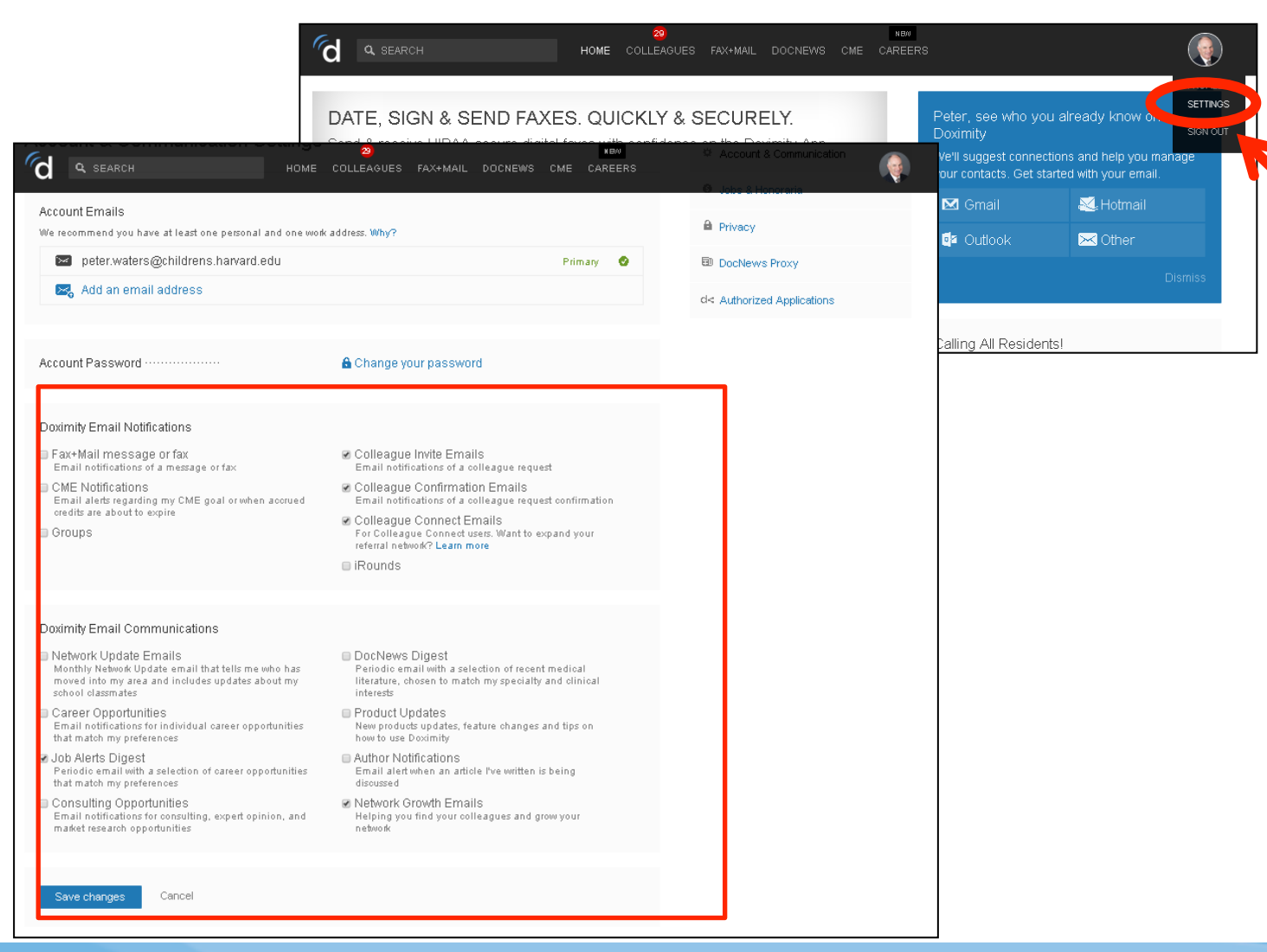

## **Opting out of emails**

On the dashboard, hover over your icon in the top right on the window and select **Settings**.

Select your email prefernces then remember to **save changes.** 

Physicians who do not have a claimed profile will receive communication for Doximity.

A profile must be registered in order to edit email settings.

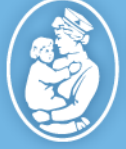

### Boston Children's Hospital Until every child is well"

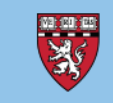

## CONTACT | doximity

Have questions or need help setting up your profile?

Contact doximity@childrens.harvard.edu or online.reputation@childrens.harvard.edu

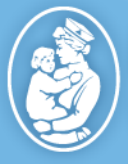

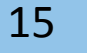

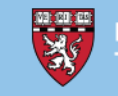